# Anleitung zum Login Go To Meeting Webinar

# Teilnahme via Laptop/Stand PC

### Veranstaltung am <<u>DATUM></u> von <<u>UHRZEIT></u>

Um Go To Meeting Webinar für die Veranstaltung am <<u>DATUM></u> verwenden zu können, müssen Sie sich im Vorfeld für die Veranstaltung unter den folgenden Link anzumelden:

<Anmeldungslink von GoToMeeting>

Die Webinar-ID für den <a>DATUM</a> ist: <a>stellige WebinarID</a>

Klicken Sie auf den Link um sich anzumelden und es erscheint folgendes Fenster (Abbildung 1):

Hier bitte Ihren Vornamen, Nachnamen und die Emailadresse eingeben und auf "Anmelden" klicken

|                             | 0 - 10.00 CEST |           |  |
|-----------------------------|----------------|-----------|--|
| In meiner Zeitzone anzeigen |                |           |  |
| *Pflichtfeld                |                |           |  |
| Vorname*                    |                | Nachname* |  |
|                             |                |           |  |
| E-Mail-Adresse*             |                |           |  |
|                             |                |           |  |
|                             |                |           |  |

Abbildung 1 Anmeldeseite für Teilnehmer

Nachdem Sie auf Anmelden geklickt haben, werden Sie zu folgenden Fenster weitergeleitet:

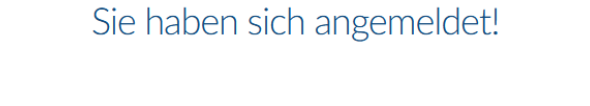

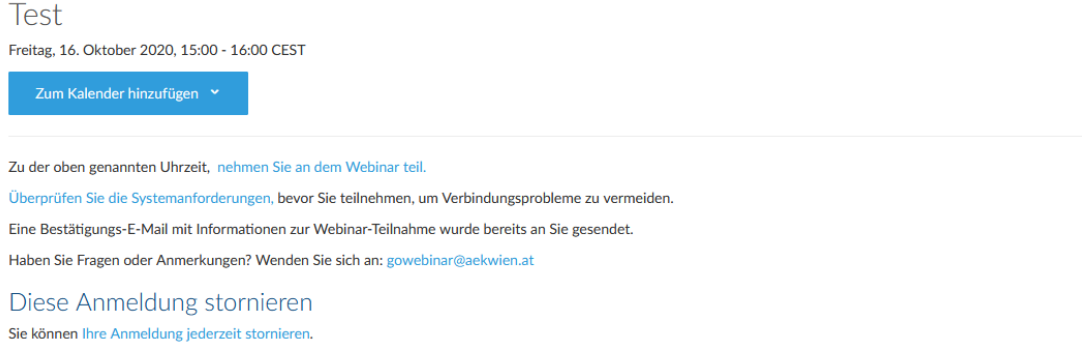

Abbildung 2 Bestätigung Anmeldung

Sie Nach der Anmeldung erhalten Sie eine Bestätigung per E-Mail mit Informationen zur Teilnahme, siehe Abbildung 3.

Um an der Veranstaltung teilzunehmen, klicken Sie auf den Button "Am Webinar teilnehmen".

Vielen Dank, dass Sie sich für das Webinar "Test " angemeldet haben.

Bitte senden Sie Ihre Fragen, Anmerkungen und Ihr Feedback an: gowebinar@aekwien.at

# Am Webinar teilnehmen

Freitag, 16. Oktober 2020, 15:00 - 16:00 MESZ

Zum Kalender hinzufügen: Outlook<sup>®</sup> Kalender | Google Kalender™ | iCal<sup>®</sup>

1. Klicken Sie auf den Link, um zu dem geplanten Termin am Webinar teilzunehmen:

Am Webinar teilnehmen

Bitte beachten Sie: Dieser Link ist ausschließlich für Sie bestimmt und sollte an niemand anderen weitergegeben werden.

Vor der Teilnahme die Systemanforderungen überprüfen, um Verbindungsprobleme zu vermeiden.

#### 2. Wählen Sie eine der folgenden Audio-Optionen:

WENN SIE DIE AUDIOFUNKTIONEN IHRES COMPUTERS VERWENDEN: Wenn das Webinar beginnt, werden Sie über das Mikrofon und die Lautsprecher (VoIP) Ihres Computers mit den Audiofunktionen verbunden. Ein Headset wird empfohlen.

#### --ODER--

WENN SIE IHR TELEFON VERWENDEN: Wenn Sie Ihr Telefon verwenden möchten, wählen Sie "Telefon verwenden", sobald Sie sich im Webinar befinden und wählen die entsprechende Nummer aus der Nummernauswahl, die Ihnen nachfolgend angeboten wird. Österreich: +43 7 2081 5505 Zugangscode: 861-479-364 Audio PIN: wird angezeigt sobald Sie sich im Webinar befinden

Webinar-ID: 605-446-203

# **Diese Anmeldung stornieren**

Wenn es Ihnen nicht möglich ist, an diesem Webinar teilzunehmen, können Sie Ihre Anmeldung jederzeit stornieren.

Abbildung 3 Bestätigungsemail

Sie werden auf eine Webseite weitergeleitet und es erscheint folgendes Dialogfenster, siehe Abbildung 4. Klicken Sie auf das Dialogfenster und auf "Link öffnen".

| https://applauncher.gotowebinar.com möchte o<br>Dieser Link muss mit einer Anwendung geöffnet<br>Senden an: | einen <b>gotoop</b><br>werden. | ener-Link öffnen.   |
|----------------------------------------------------------------------------------------------------|--------------------------------|---------------------|
| GoTo Opener                                                                                                 |                                |                     |
| Andere Anwendung auswählen                                                                                  |                                | <u>D</u> urchsuchen |
| <u>A</u> uswahl für gotoopener-Links speichern.                                                             |                                |                     |
|                                                                                                    | Link öffner                    | Abbrechen           |

Abbildung 4 Am Meeting teilnehmen

Falls das Dialogfenster in Abbildung 4 nicht erscheint und nur folgende Webseite (Abbildung 5) angezeigt wird, dann klicken Sie auf *"GoToWebinar hier herunterladen"* und führen Sie die nächsten Schritte durch.

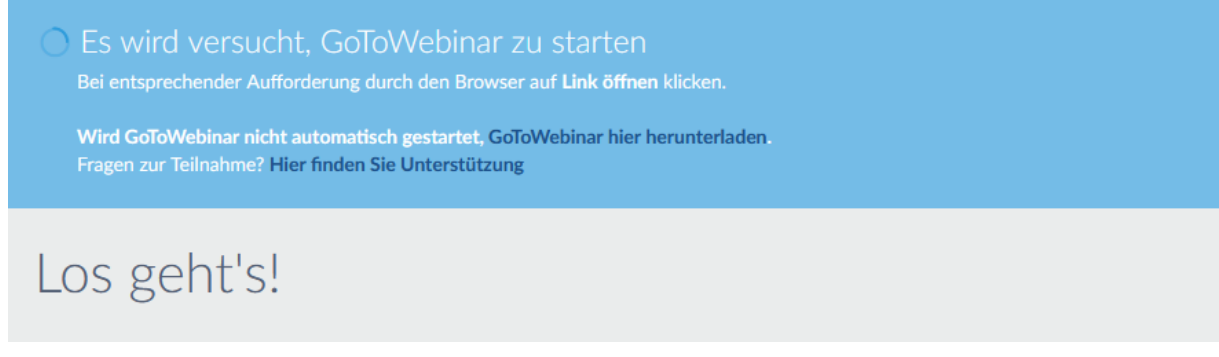

Abbildung 5 Go To Meeting öffnet sich nicht automatisch

Sie müssen das Programm GoToWebinar Opener.exe installieren, klicken Sie in die Mitte des Dialogfensters und auf Datei speichern. (Abbildung 6) Klicken Sie rechts oben auf den blauen Pfeil (bei Firefox), dann erscheint eine Meldung, dass die Datei herunterladen wurde. (Abbildung 7)

| Dialogfenst   | ter                         |                                                                                                   | 1                    | Klicken Sie in der Mitte<br>des Dialogfeldes auf<br><b>Datei speichern</b> . | 2      | Klicken Sie oben auf 生 und<br>anschließend auf <b>GoToWebinar</b><br><b>Opener</b> , um zu beginnen. | 1 |
|---------------|-----------------------------|---------------------------------------------------------------------------------------------------|----------------------|------------------------------------------------------------------------------|--------|----------------------------------------------------------------------------------------------------|---|
| Führen Sie Go | ToVvb                       | inar Opener a                                                                                     | aus                  |                                                                              |        |                                                                                                    |   |
| 🕃 GoToWebinar | Der Ladevor<br>Fragen zur T | Öffnen von GoToWebinar Opener.exe<br>Sie möchten folgende Datei öffnen:<br>GoToWebinar Opener.exe |                      | X rten Sie den Ladevorgang e                                                 | rneut. |                                                                                                    |   |
|               |                             | Vom Typ: exe File<br>Von: https://launch.getgo.com<br>Möchten Sie diese Datei speichern?          | Datei speichern Abbr | schen                                                                        |        |                                                                                                    |   |

Abbildung 6 Installation GoToMeeting Schritt 1

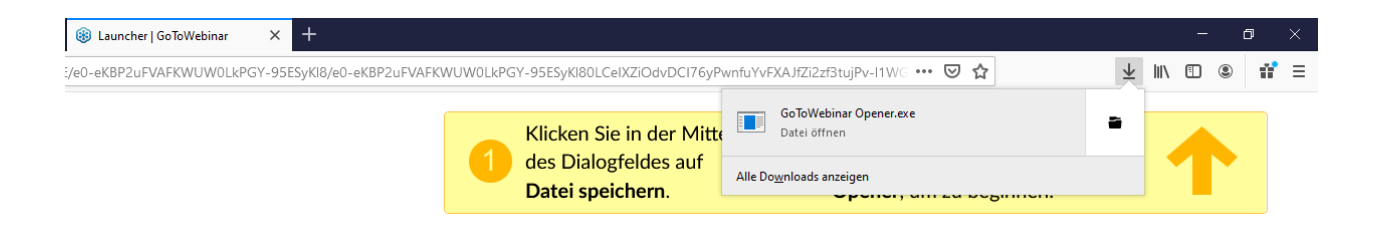

# Webinar Opener aus

Der Ladevorgang sollte in wenigen Sekunden automatisch beginnen. Falls nicht, starten Sie den Ladevorgang erneut. Fragen zur Teilnahme? Hier finden Sie Unterstützung

Abbildung 7 Installation GoToMeeting Schritt 2

Das Programm wird auf Ihren Computer installiert, siehe Abbildung 8:

| 🗿 GoTo Oper | ner                        | ×         |
|-------------|----------------------------|-----------|
| 0           | Verbinden mit GoToMeeting  |           |
| 25          | GoToMeeting wird gestartet |           |
|             |                            | Abbrechen |

Abbildung 8 Installieren des Programms

Wenn die Installation fertig ist erscheint folgendes Fenster, siehe Abbildung 9:

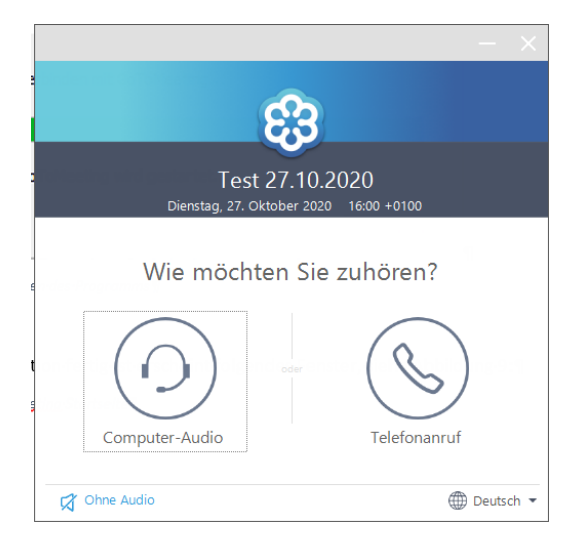

Abbildung 9 GoToMeeting Einwählen

In Abbildung 9 klicken Sie auf Computer Audio und können Ihr Audio testen bevor Sie beim Meeting teilnehmen.